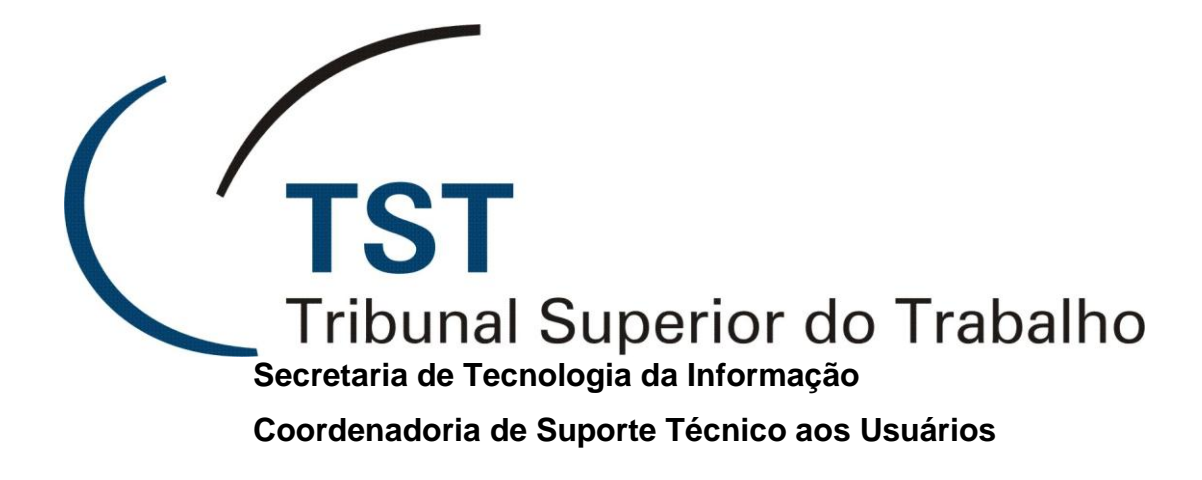

# Módulo do SIJ – <u>Cancelamento de processos disponibilizados para</u> <u>diligência</u> (PJe-TST)

Setembro de 2011

Foi disponibilizada no SIJ a aplicação que possibilita o cancelamento da disponibilização de processo para diligência no TRT.

Essa funcionalidade visa a facilitar o cancelamento de uma disponibilização de diligência efetuada por equívoco, enquanto não houve a liberação para o TRT, por meio do eRemessa (ou seja, até antes de entrar a tramitação "liberado ao eRemessa", no dia seguinte).

#### Disponibilizando um processo para diligência

Ex.: foi efetuado o procedimento de baixa por diligência para os processos abaixo:

| 🛍 Baixa de Processos Elel           | trônicos            |                                   |                                   |                                                                                  |  |  |
|-------------------------------------|---------------------|-----------------------------------|-----------------------------------|----------------------------------------------------------------------------------|--|--|
| Evento                              | Inclusão Manual 🗾   |                                   |                                   | Unidade Data da Divulgação SEGJUD Data da Publicação                             |  |  |
| rittrar servidor (Opcional)         |                     |                                   |                                   | Buscar Processos                                                                 |  |  |
| Somente Processos                   | SEM Petição Pei     | ndente                            |                                   |                                                                                  |  |  |
| Processos Eletrônico                | S                   |                                   |                                   | Cert. / Termos Gerados   Indicador Acordo/                                       |  |  |
| Marcar / Desmarcar todo             | os<br>nero DigAno ( | Pet<br>ÓrgTrt Vara <sup>Per</sup> | . Prazo TRT<br>nd Dobro Ref.      | Trân <sup>sillo</sup> Re <sup>messa</sup> Orig <sup>em</sup> Diligência Desist./ |  |  |
|                                     | 28640 29 2008       | 5 03 0097                         |                                   |                                                                                  |  |  |
| AIRR                                | 75940 59 2007       | 5 01 0264                         | Sim                               |                                                                                  |  |  |
|                                     |                     |                                   |                                   |                                                                                  |  |  |
|                                     |                     |                                   |                                   |                                                                                  |  |  |
|                                     |                     |                                   |                                   |                                                                                  |  |  |
| Partes                              |                     |                                   | Denemine                          | Localizar Número                                                                 |  |  |
| Nome Denomina                       |                     |                                   |                                   | s) N A Delpício                                                                  |  |  |
| MARIA DA CONCEICAO ROCHA DOS SANTOS |                     |                                   |                                   |                                                                                  |  |  |
| ,                                   |                     |                                   |                                   | Próximo Localizar                                                                |  |  |
| Peticões Pendentes –                |                     |                                   | · · · · ·                         | Documentos                                                                       |  |  |
| Número Ano Sta                      | tus                 |                                   | 🔽 Certidão de Trânsito em Julgado |                                                                                  |  |  |
|                                     |                     |                                   |                                   | Data do Trânsito:                                                                |  |  |
|                                     |                     |                                   | -                                 | ✓ Termo de Remessa ao TRT                                                        |  |  |
| Corre , lunto                       |                     |                                   |                                   | Certidão de Origem de Doc. Eletrônico                                            |  |  |
|                                     |                     |                                   | <b>_</b>                          | Diligência Acordo / Desistência / Determinação                                   |  |  |
| <u>**</u>                           |                     |                                   |                                   | Adicionar Peças                                                                  |  |  |
|                                     |                     |                                   |                                   |                                                                                  |  |  |

Ao realizar o procedimento de baixa de processos eletrônicos, o sistema automaticamente insere:

- os documentos marcados no processo eletrônico;

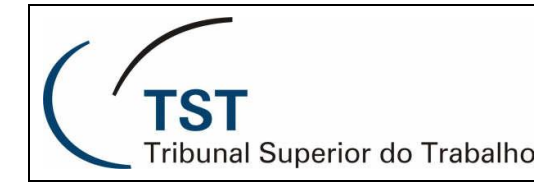

- a tramitação "Processo disponibilizado para diligência"; e

- insere o indicador de diligência (representado pelo símbolo de um "D" vermelho, presente ao lado do processo na tela de escaninhos do eSIJ).

#### Cancelamento automático da diligência

Para realizar o cancelamento da disponibilização da diligência, basta acessar a tela pelo seguinte caminho (SIJ / processo / manutenção de processos / cancelamento da diligência):

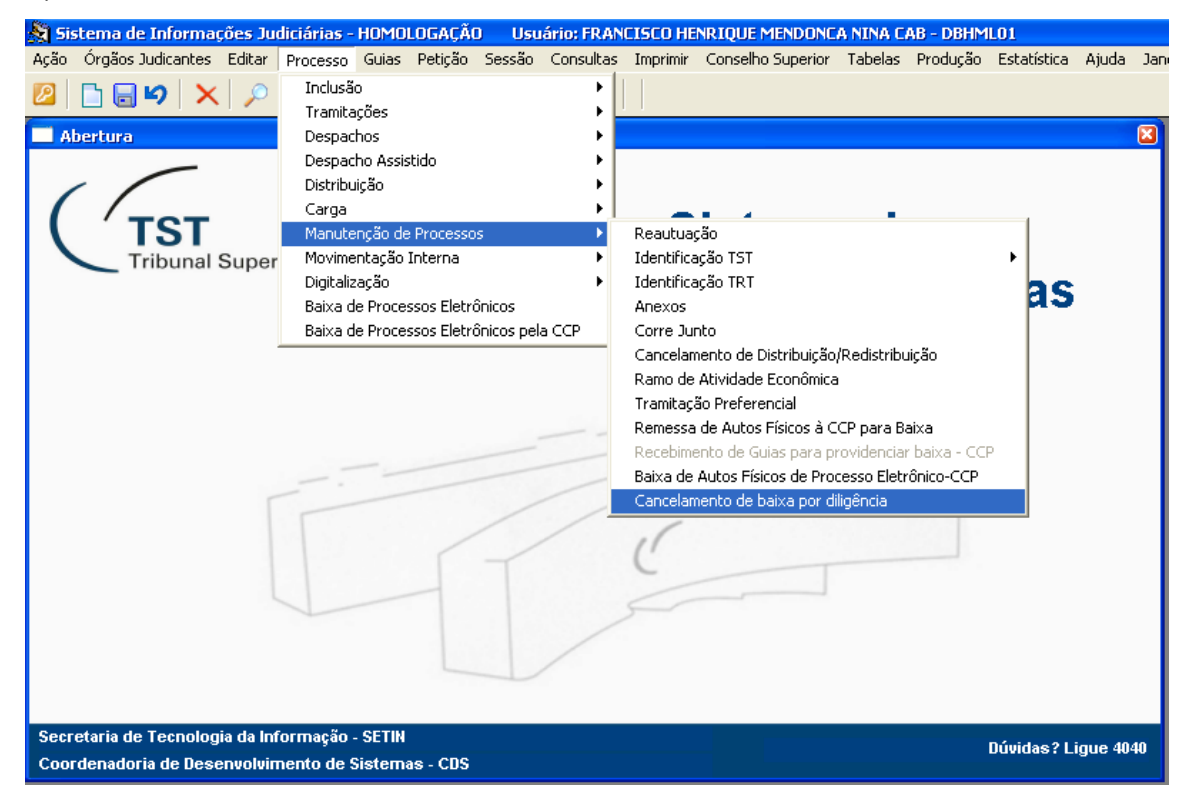

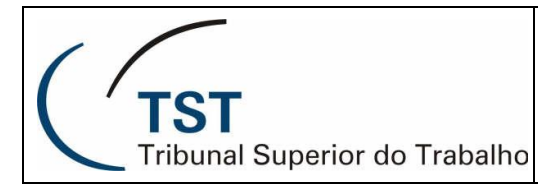

Processo Judicial Eletrônico – PJe-TST

| 💐 Sistema de Informações Judiciárias - HOMOLOGAÇÃ    | O Usu          | ário: FRANCISCO                 | ) HENRIQUE MENDON              | A NINA CAB - DBH | ML01                   |
|------------------------------------------------------|----------------|---------------------------------|--------------------------------|------------------|------------------------|
| Ação Órgãos Judicantes Editar Processo Guias Petição | <u>S</u> essão | <u>⊂</u> onsultas <u>I</u> mpri | imir <u>C</u> onselho Superior | Tabelas Produção | ) Es <u>t</u> atística |
| 🖉   🗅 🖨 🍤   🗙   🔎   🍪 🏵 🏵 🕄 🌦                        | 0              | <b>5</b>   Eior                 |                                |                  |                        |
| 🚰 Tela para Cancelamento de disponibilização de Pro  | cessos er      | n Diligência - AF               | PDILIG                         |                  |                        |
|                                                      |                |                                 |                                |                  |                        |
| Manutenção de Processos em Diligência                |                |                                 |                                |                  |                        |
| Processo                                             | No TET         | Número                          | <b>A</b> po                    |                  |                        |
| AIRR - 75940-59.2007.5.01.0264                       |                | 75940                           | 2007 Excluir                   | <b>A</b>         |                        |
| AIRR - 28640-29.2008.5.03.0097                       | •              | 28640                           | 2008 Excluir                   |                  |                        |
|                                                      |                |                                 | Excluir                        |                  |                        |
|                                                      |                |                                 | Excluir                        |                  |                        |
|                                                      |                |                                 | Excluir                        |                  |                        |
|                                                      |                |                                 | Excluir                        |                  |                        |
|                                                      |                |                                 | Excluir                        |                  |                        |
|                                                      |                |                                 | Excluir                        |                  |                        |
|                                                      |                |                                 | Excluir                        |                  |                        |
|                                                      |                |                                 | Excluir                        |                  |                        |
|                                                      |                |                                 | Excluir                        |                  |                        |
|                                                      |                |                                 | Excluir                        |                  |                        |
|                                                      |                |                                 | Excluir                        |                  |                        |
|                                                      | Г              |                                 | Excluir                        |                  |                        |
|                                                      |                |                                 | Excluir                        |                  |                        |
| Pesquisar                                            |                |                                 |                                |                  |                        |
|                                                      |                |                                 |                                |                  |                        |
|                                                      |                |                                 |                                |                  |                        |
|                                                      |                |                                 |                                |                  |                        |
|                                                      |                |                                 |                                |                  |                        |

Para cancelar a disponibilização para diligência, o usuário deverá clicar no botão "excluir" na linha correspondente ao processo que deseja cancelar.

Após clicar no botão "excluir", o sistema solicita a confirmação da ação:

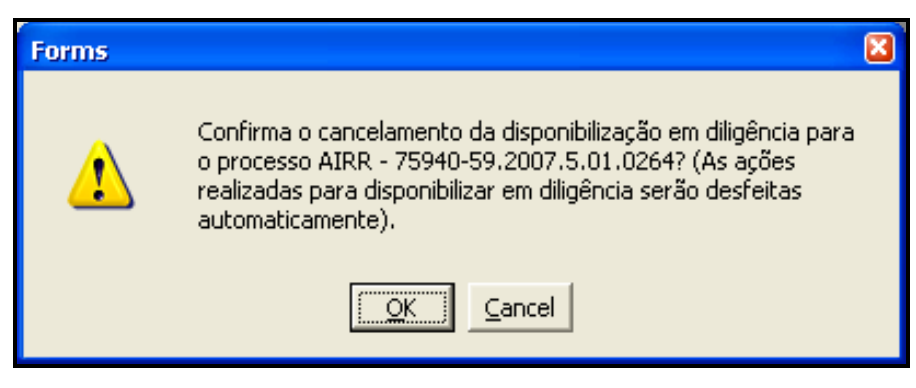

Clicando em "OK", o sistema informará as ações desfeitas:

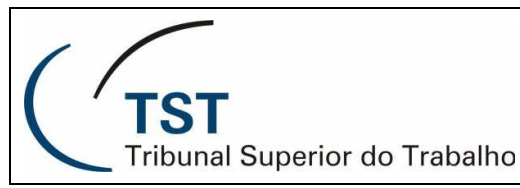

Processo Judicial Eletrônico – PJe-TST

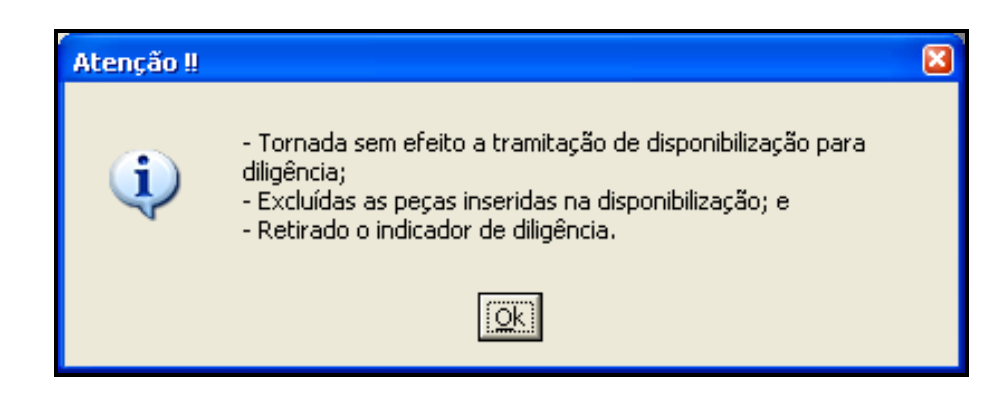

Ou seja, informa que o sistema:

- lançou a tramitação (cód. 098) "Torna sem efeito a tramitação lançada em...", indicando a tramitação "Processo disponibilizado para diligência";

- excluiu as peças mais recentes com as Naturezas de Documentos (TST -Termo de Remessa ao TRT e TST - Certidão de Origem de Documento Eletrônico); e

- retirou o indicador de diligência (D vermelho ao lado do processo na tela de escaninhos do eSIJ).

Obs.: por questão de segurança, as peças excluídas pelo cancelamento da diligência ficam guardadas e podem ser acessadas por meio do botão "Visualizar peças excluídas", da tela de visualizar peças do eSIJ (podendo até mesmo serem recuperadas).

ATENÇÃO: caso o servidor já tenha excluído as peças manualmente (TST -Termo de Remessa ao TRT e TST – Certidão de Origem de Documento Eletrônico), o sistema somente realizará as ações de tramitação (cód. 098) e retirada do indicador de diligência.

#### Cancelamento não automatizado da diligência

Lembramos que após disponibilizar para diligência um processo é possível realizar o procedimento de cancelamento totalmente manual, desfazendo todas ou somente algumas ações:

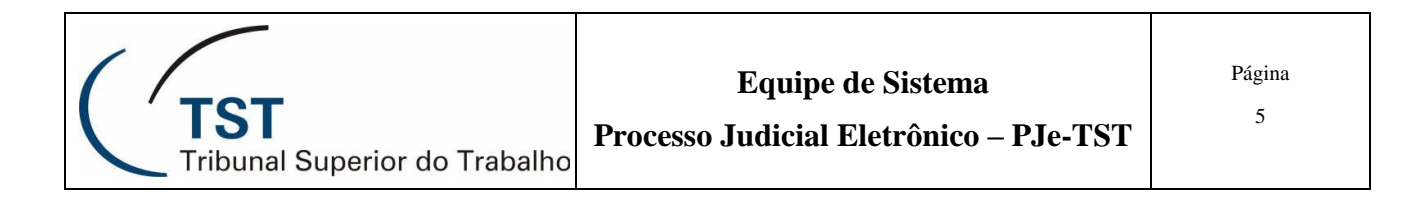

 no SIJ/Processo/Tramitações/Unitário: excluir a tramitação "Processo disponibilizado para diligência". O sistema pergunta se deseja retirar ou não o indicador de diligência do processo (D vermelho ao lado do processo na tela de escaninhos do eSIJ):

| Image: Second Second |
|----------------------------------------------------------------------------------------------------|
| Image: Second Second Secon  |
| Tipo Número Dig Ano Órg Trt Vara<br>AIRR 28840 23 2008 5 03 0097 Último andamento 22-03-2011<br>Tramitações<br>Data e hora Cód. Tramitação Complemento                                                                                                    |
| Tramitações<br>Bata e hora Cód. Tramitação Complemento                                                                                                    |
| Data e hora Cod. Tramitação Complemento                                                                                                    |
|                                                                                                    |
| FRANCISCO HEHROUE HENDORGA NINAG                                                                                                    |
| 2203/2011 17:13:33  B38 📄 Aguardando cumprimento de despacho 🛋 🛋                                                                                                    |
| SIMONE REBELLO BORGES DE BARRI                                                                                                    |
| 17/03/2010 07:00:00 255 📄 Publicado despacho.                                                                                                    |
| MARIO GARCIA RAMALHO                                                                                                    |
| 2502/2010 02:08:57 259 Processo eletrônico iniciado                                                                                                    |
|                                                                                                    |
| ptocosso digitalizado                                                                                                    |
|                                                                                                    |
| Maria cultura francisco dos Rei                                                                                                    |
| 102/02/2010 07:00:00 255 D Publicado despacho                                                                                                    |
| UISAMARIA SISNANDO WEINGARTN                                                                                                    |
| 11/01/2010 13:17:48 12 a Aguardando publicação de despacho - decisão 📃 🛛 🕅 🕞                                                                                                    |
| ALESSANDRO DE SOARES VELOSO monocrática                                                                                                    |
|                                                                                                    |

- Ao pressionar "OK" o sistema retirará o indicador de diligência; clicando em "Cancelar" o sistema exclui a tramitação sem retirar o indicador de diligência:

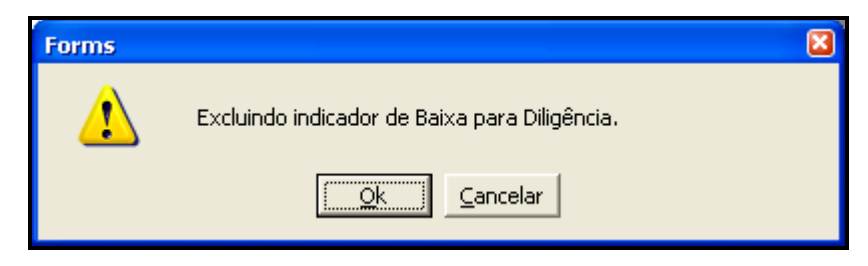

 no eSIJ (tela "Visualização De Peças) excluir as peças inseridas quando da disponibilização para diligência (TST – Termo de Remessa ao TRT e TST – Certidão de Origem de Documento Eletrônico).

Brasília, 14 de setembro de 2011.

### Equipe de Sistema Processo Judicial Eletrônico TST – PJe-TST

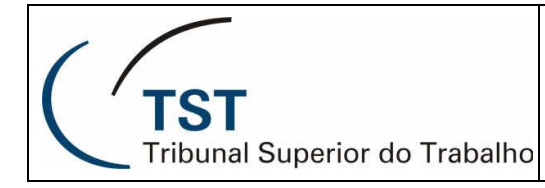

### RESPONSÁVEIS PELA CONFECÇÃO

Coordenadoria de Processos Eletrônicos - CPE Equipe de Sistema PJe-TST

## RESPONSÁVEL PELA PADRONIZAÇÃO E PUBLICAÇÃO

Seção de Aprimoramento em TI - SATI